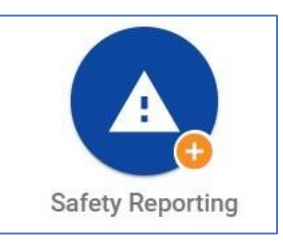

Press the Safety Reporting button.

| Incident Reports                                                     | ×        |
|----------------------------------------------------------------------|----------|
| Instructions<br>To report, please click on one of the options below. | <b>^</b> |
| Injury or Illness                                                    | - 1      |
| Motor Vehicle & Mobile Equipment (e.g., GSA, M, E, Rental)           | - 1      |
| Near Hit or Safety Concern                                           | - 1      |
| Contract Incident (CO, COR, Field Inspector use only)                |          |

## Select Contract Incident

<u>NOTE</u>: This only applies to contractors **not** managed by Supplement Labor Management Office (SLMO).

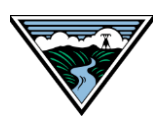

## OSHIS: Safety Reporting – Contractor Incident

|                                                                   |                                                        | 🌲 TS |
|-------------------------------------------------------------------|--------------------------------------------------------|------|
| Reporting Information                                             |                                                        | ^    |
| Person Reporting *                                                | Incident #                                             |      |
| BPA Project Manager                                               | Supervisor                                             |      |
|                                                                   | Q Seaman, Tim (54321)                                  | Q    |
| District or Primary Location (where the incident occurred $\star$ | Do you want to share this report with your supervisor? |      |
| Search for                                                        | i≡ No (002)                                            |      |
| Specific Location Comments                                        |                                                        |      |
|                                                                   |                                                        |      |
| Project Name *                                                    | Incident Date *                                        |      |
|                                                                   | 02/17/2020                                             | Ē    |
|                                                                   | MM/DD/YYYY                                             |      |
| Reported Date                                                     | Reported Time                                          |      |
| 02/17/2020                                                        | 04:44 PM                                               |      |
| Prime Contractor                                                  | Provide the Name of the Subcontractor Company Involved | -    |

Your name auto-populates as the individual creating the report.

You **cannot** submit on behalf of someone else.

The report defaults to not informing your supervisor. If you want your supervisor to be notified when you submit the report, change the **Do you want to share this report...** field.

Use the icon(s) on the right side of each field if you need help to find information specific to that field.

All reports with an asterisk must be completed.

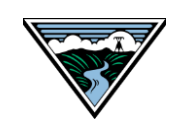

## OSHIS: Safety Reporting – Contractor Incident

| Prime Contractor                                                                              | Provide the Name of the Subcontractor Company Involved. |
|-----------------------------------------------------------------------------------------------|---------------------------------------------------------|
| Primary Issue *                                                                               | Contracting Officer (CO) *                              |
| Describe the incident (what, how, why) and include the specifics of any concern, hazard or is | sue identified. *                                       |
| Describe the action you or others took to correct or mitigate the hazard. *                   |                                                         |
|                                                                                               |                                                         |
| Attach supporting documentation. Select files                                                 |                                                         |

It's important that all free-form fields are completed with as much detail as possible. **Describe the Incident** and **Describe the Action** provide Safety with vital information.

This level of details helps Safety form a complete picture of the incident so it can be analyzed for trends and help inform future Safety initiatives.

| Concel | Delete | Cours | Cubmit |  |
|--------|--------|-------|--------|--|
| Cancer | Defete | Save  | Submit |  |

Press the **Save** button to save your progress and return to the report at a later time.

Press the **Submit** button when the report has been completed.

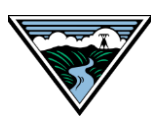